## COMO FORMATAR DISCO PELO CMD.

1. Abra o Prompt de Comando como Administrador:

Clique com o botão direito no menu Iniciar e selecione "Prompt de Comando (Admin)" ou "Windows PowerShell (Admin)"

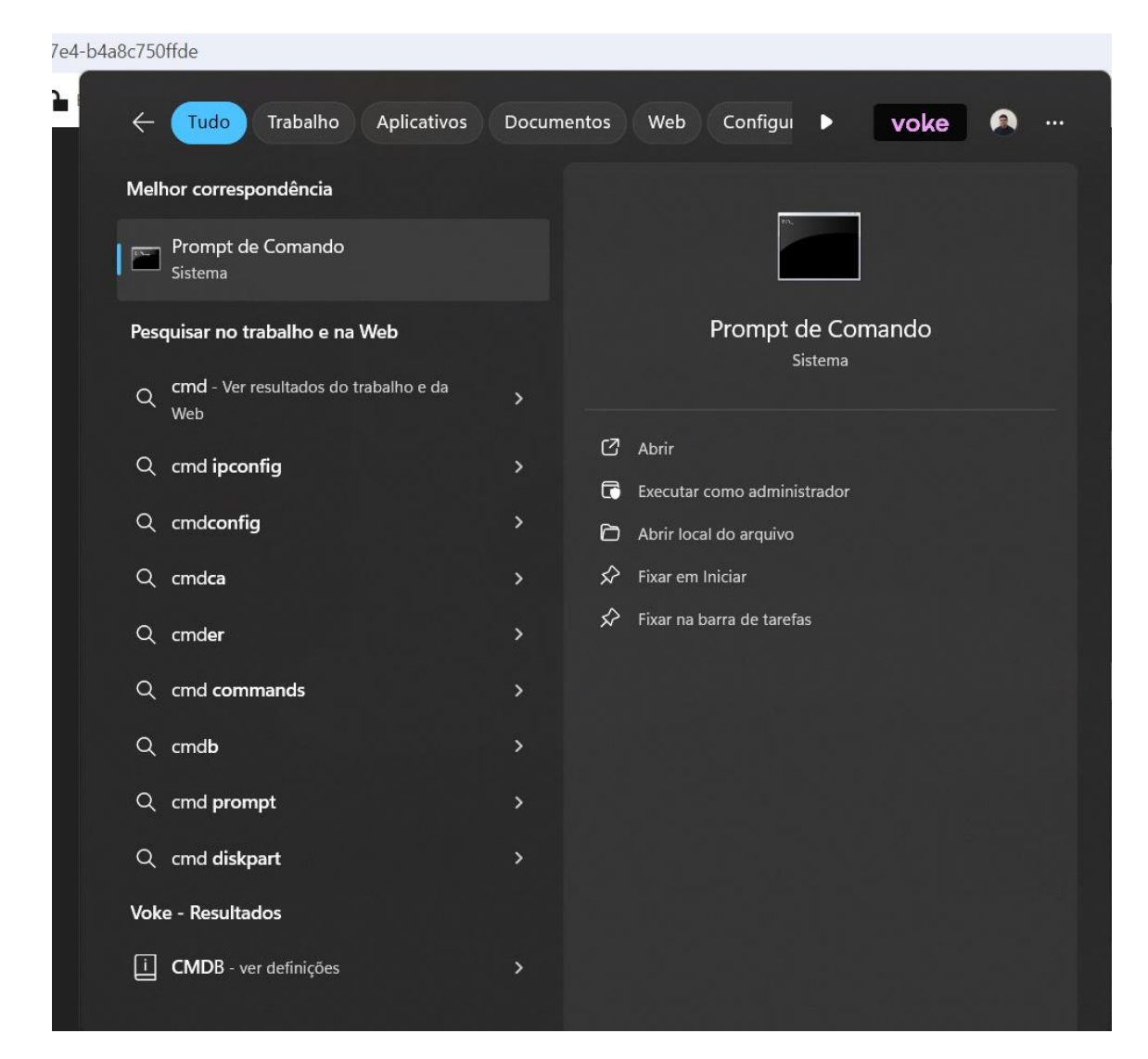

2. Abra o utilitário Diskpart:

No CMD, digite diskpart e pressione Enter. Isso abrirá o utilitário Diskpart em uma nova janela.

**3.** Liste todos os discos disponíveis:

Digite list disk e pressione Enter. Isso mostrará uma lista de todos os discos conectados ao seu computador.

4. Selecione o disco que deseja formatar:

Digite select disk X (substitua "X" pelo número do disco que você quer formatar) e pressione Enter.

5. Limpe o disco (opcional, mas recomendável):

Digite clean e pressione Enter. Isso apagará todas as partições e dados do disco selecionado.

| 📾 Administrador: C:\Windows\system32\cmd.exe - diskpart                                                                                                    | _ | × |
|----------------------------------------------------------------------------------------------------|---|---|
| Microsoft Windows [versão 10.0.19044.1586]<br>(c) 2019 Microsoft Corporation. Todos os direitos reservados.                                                                                                    |   | Â |
| C:\Users\Administrator>diskpart                                                                                                    |   |   |
| Microsoft DiskPart versão 10.0.19041.964                                                                                                    |   |   |
| Copyright (C) Microsoft Corporation.<br>No computador:                                                                                                    |   |   |
| DISKPART> 1ist volume                                                                                                    |   |   |
| Volume No. Ltr Rótulo Fs Tipo Tamanho Status Informações                                                                                                    |   |   |
| Volume 2 FAT32 Partição 300 MB Íntegro Sistema                                                                                                    |   |   |
| DISKPART> select volume1                                                                                                    |   |   |
| Microsoft DiskPart versão 10.0.19041.964                                                                                                    |   |   |
| DISK - Deslocar o foco para um disco. Por exemplo, SELECT DISK.<br>PARTITION - Deslocar o foco para uma partição. Por exemplo, SELECT PARTITION.<br>VOLUME - Deslocar o foco para um volume. Por exemplo, SELECT VOLUME.<br>VDISK - Deslocar o foco para um disco virtual. Por exemplo, SELECT VDISK. |   |   |
|                                                                                                    |   | ~ |